## Recording of Staff Working at Home via Managers Self Service on ESR

• Access your 'Manager' role via the ESR Portal

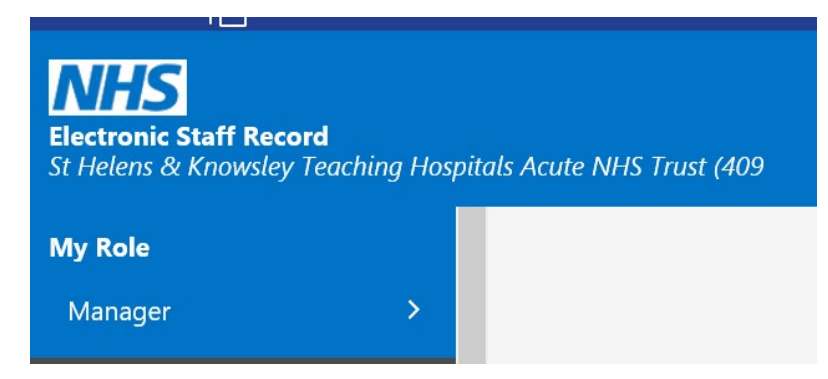

• Select 'My Team Assignment Information'

| Electronic Staff Record<br>St Helens & Knowsley T | <b>d</b><br>eaching Hos | pitals Ac | cute NHS T | rust (409 |
|---------------------------------------------------|-------------------------|-----------|------------|-----------|
| My Pages                                          |                         |           |            |           |
| Dashboard                                         |                         |           |            |           |
| ESR Navigator                                     |                         |           |            |           |
| Talent Profile                                    |                         |           |            |           |
| Organisation Chart                                |                         |           |            |           |
| My Team Personal<br>Information                   | >                       |           |            |           |
| My Team Career<br>Information                     | >                       |           |            |           |
| My Team Assignment<br>Information                 | )<br>Č                  | ~         |            |           |
|                                                   |                         |           |            |           |

• Select 'Location'

| NHS                                                     |        |            |             |          |
|---------------------------------------------------------|--------|------------|-------------|----------|
| Electronic Staff Record<br>St Helens & Knowsley Teachin | ng Hos | pitals Act | ute NHS Tru | ıst (409 |
| Information                                             |        |            |             |          |
| My Team Assignment<br>Information                       | ~      |            |             |          |
| Employment Information                                  |        |            |             |          |
| Flexible Working                                        |        |            |             |          |
| Assignment                                              |        |            |             |          |
| Hours                                                   |        |            |             |          |
| Supervisor                                              |        |            |             |          |
| Additional Supervisor                                   |        |            |             |          |
| Location                                                |        |            |             |          |

## • A list of staff in your hierarchy will appear as below:

Location: People in Hierarchy TIP Click the action button next to the employee you wish to action. Click the details button for more information about the employee Ð 🌣 🖷 Focus N Assignment Number Organ Details Administrative and Clerical|Analyst 409 356163 ESR & Workforce Systems Team e Ē Administrative and ClericallClerical Worker 409 356163 ESR & Workforce Systems Team Administrative and ClericallAnalyst 409 356163 ESR & Workforce Systems Team Select the staff in question by clicking the 'action' button • Continue Change the 'Effective Date' as required and click • 1 Information Please enter an Effective Date on or after 01 Jul-2021. Location: Effective Date Options Effective Date 27-Jul-2021 Employee Name Organi Employee Number Organization Email Address Job Administrative and Clerical[Analyst Supervisor Enter the date on which the changes should take effect, and press the Continue button. V 2021 V V 4 July SUN MON THE WED THU FRE SAT Changes should take effect on the effective date 27 28 29 30 1 2 3 Effective Date 27-Jul-2021 📋 4 5 6 7 9 10 8 O Changes should take effect as soon as final approv 11 12 13 14 15 16 17 18 19 20 21 22 23 24 25 26 27 28 29 30 31

• Select the 'Working at Home' button as below:

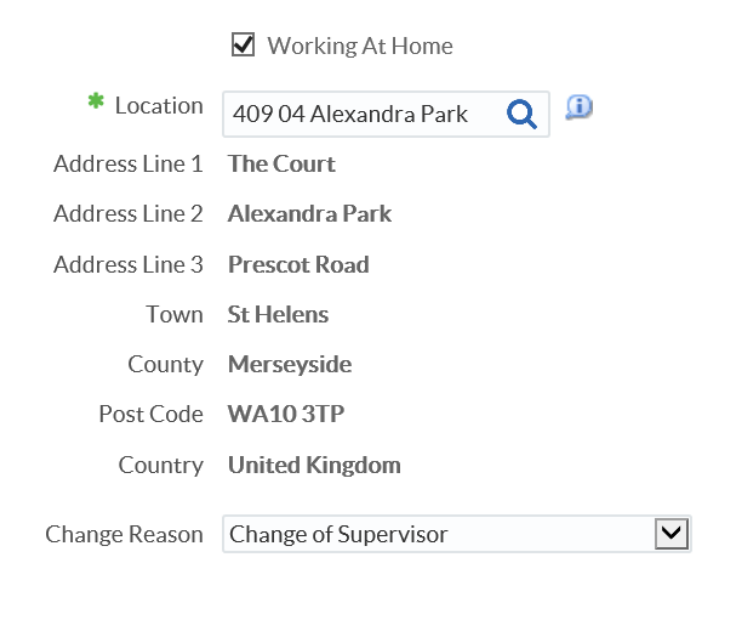

Cance<u>l</u>

Bac<u>k</u>

Sub<u>m</u>it

Click the 'submit' button

The record is now saved